## 内蒙古自治区病理专业医疗质量控制中心 培训文档

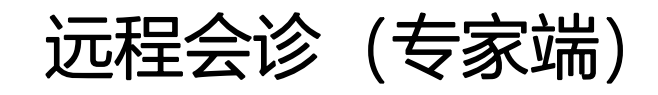

## 操作流程

2024年9月

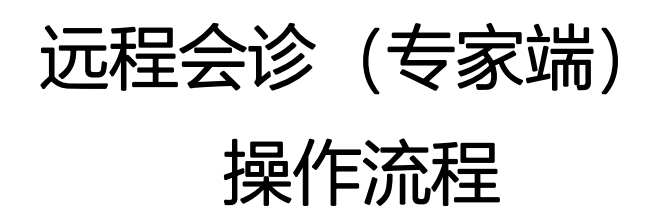

3. 登录: 输入内蒙古质控中心网站 https://nmgblzkzx.chinapathology.cn
选择【会诊登录】,登录方式【手机号、密码】

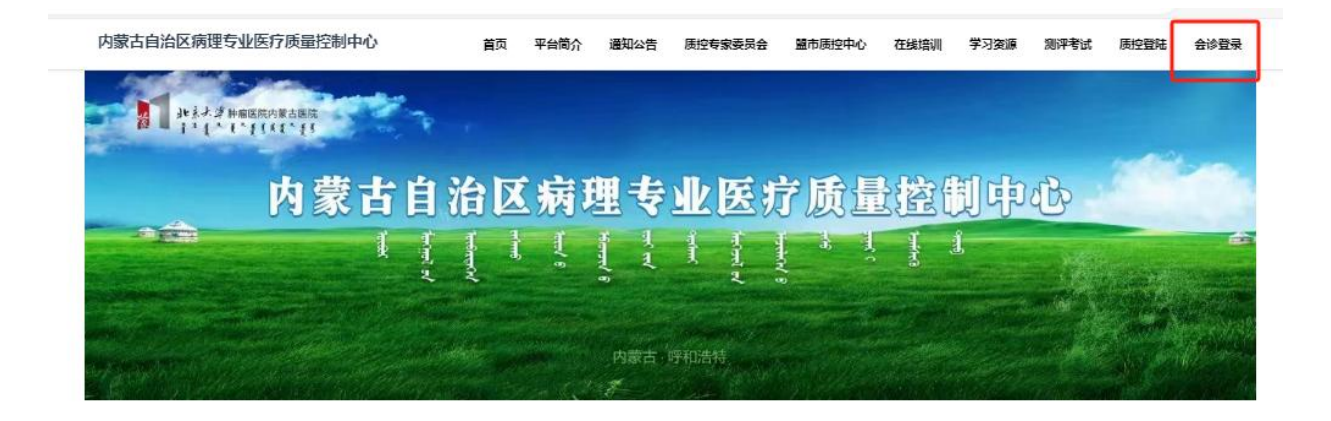

不记得密码,可以点"忘记密码?"通过手机验证码来重设密码。

| 内蒙古自治                           | 区会诊平台 |
|---------------------------------|-------|
|                                 |       |
| 手机/邮稿/用户名<br>11111111114@qq.com |       |
| 登录密码                            |       |
|                                 |       |
|                                 |       |

2. 进入诊断页面(点击"全部病例")

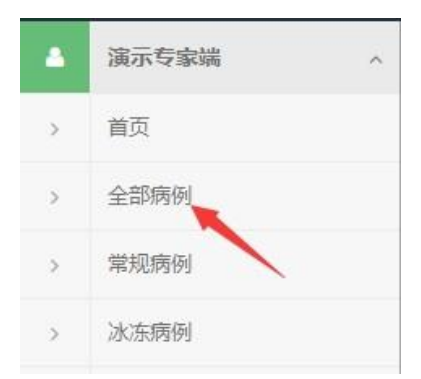

A、点击待会诊的病例,点击"诊断"进入页面如下图;在该页面我们可以了解到送检 单位信息、诊断的详细病例、切片图片、附件,可对切片的质量进行评价,并填写诊断 报告。通过查看附件可以查看病人是否有其他病例资料,这样可以提高您的诊断准确率。

| 4 | Ł ^      | 上/全部病   | 厕 |            |   |                |               |              |
|---|----------|---------|---|------------|---|----------------|---------------|--------------|
| > | 首页       | 由违单位    |   | ▶部 ✔ 待诊断   | B | 同日の            | 局导出Excel      |              |
| × | 全部病例     |         |   | ~ <b>.</b> |   | 18-*           | difference of | cp = 1/44.47 |
| > | 常规病例     | ▼ 输入名称  |   | 2007107    | * | 40.83<br>待诊断 ▼ | 中间半位          | 思有姓有         |
| > | 冰冻病例     | 全部 (60) |   |            |   |                | The second of |              |
| > | 宫颈细胞病例   | 60      |   | 2007105    |   | 待诊断 🔻          |               | 」<br>卓、、     |
| × | 细胞病例     |         |   |            |   |                |               |              |
| × | 组化病例     |         |   | 2007104    |   | 待诊断 🔻          |               | HA.          |
| > | 分子病理检测病例 |         |   |            |   | (1) A No.      |               |              |
| > | FISH病例   |         |   | 2007103    |   | 待诊断 🔻          |               | 5            |

B、直接点击待诊断、申请的单位以及患者姓名即可进入患者信息详情页。

| 病理号                                                                                                    | ◎ 状态                                                                                       | 申请单位                                                             | 0                          | 患者姓名                                |
|----------------------------------------------------------------------------------------------------|--------------------------------------------------------------------------------------------|------------------------------------------------------------------|----------------------------|-------------------------------------|
| 2007107                                                                                                    | 待诊断 🗸                                                                                      | -                                                                | 学                          | 100                                 |
| 2007105                                                                                                    | 待诊断 💌                                                                                      | 1                                                                | 医学                         | E.                                  |
| 2007104                                                                                                    | 待诊断 💌                                                                                      | 」<br>检细PT                                                        | 学                          | , र                                 |
| 全部病例                                                                                                    | /                                                                                          |                                                                  |                            |                                     |
| 患者姓名:<br>申请单位: (<br>系统分类: 消化系统病理                                                                                     | 性别:女病理号:                                                                                   | 年齡:<br>取材部位                                                      | : 8                        |                                     |
| 临床资料:<br>1、问断性上腹痛2月,无反酸,<br>2、查体:生命体征平稳,一般<br>吸存在,未见胃肠型及腹置酶。<br>可诊量最高,无形动性浊音,肾<br>3、9月2日胃镜检查:胃角见一<br>检查:低分化高,9月4日核酸时 | 吸气,无黑便,无规律性。<br>状态良好。未发现左侧脑骨<br>独断张,上腹部压懈径,无器<br>预查算正常,冒区叩击痛能<br>约1.5cm×1.6cm贵疡型病。<br>剑阴性。 | 上腹痛。<br>上實淋巴結體大,心肺无<br>夏肌紧张、反跳痛,未触及<br>目性,肠鸣音正常。<br>变,覆白苔,质地中等,影 | 著变。腹平<br>及包块,肝胆<br>舌检6块。9月 | 坦,腹式呼<br><sup>東</sup> 未触及,<br>月2日病理 |
| <b>大体所见:</b><br>次切胃及组织 大寄长20cm 小雪<br>2.5cmx2.0cmx0.7cm 切面灰白                                                          | 客长12cm 沿大弯剪开胃壁<br>质韧 周围粘膜皱襞消失 其                                                            | 胃窦小弯侧见一溃疡型肿种<br>余粘膜未见异常改变                                        | 勿体积                        |                                     |
| <b>免疫组化:</b><br>CK7(-)CK20(-)CgA(-)                                                                                  | villin ( + ) ki67(60%+) p5                                                                 | 3(20%弱+) her-2(-) CEA(                                           | (部分+ ) Sy                  | n (-)                               |
| <b>初诊意见:</b><br>考虑胃低分化腺瘤,但免疫组化                                                                                       | 比结果不支持                                                                                     |                                                                  |                            |                                     |
| 备注:                                                                                                    |                                                                                            |                                                                  |                            |                                     |
| 切片:                                                                                                    |                                                                                            |                                                                  | □在                         | 新页面打开                               |
| # 缩略图 切片号                                                                                                    | 染色/抗体                                                                                      | 取材部位                                                             | ist                        | 201                                 |
| 1 69810-1                                                                                                    |                                                                                            | 間                                                                |                            |                                     |

## C、点击切片缩略图

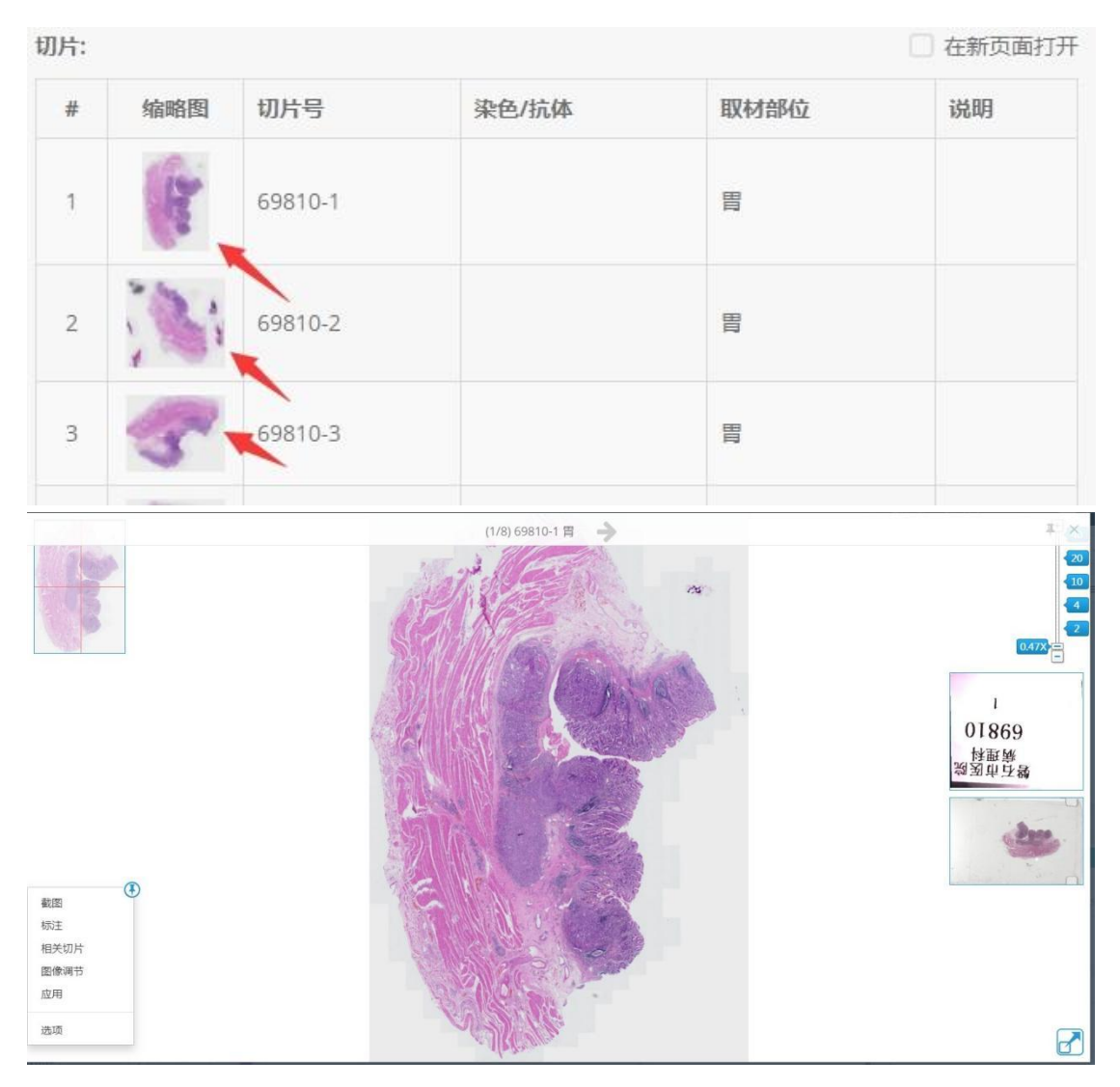

(1) 倍率的切换

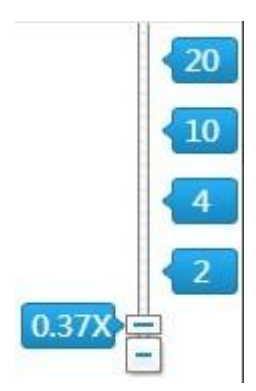

在观察切片时,首先应进行倍率的选择,选择好倍率之后就可进行切片的定位,如上图的倍率的选择。2X、4X、10X、20X、40X、80X分别代表:二倍、四倍、十倍、二十

倍、四十倍,八十倍。在不同的倍数下观察,其清晰度是不一样的。倍数越高,观察的 位置越详细;如上图

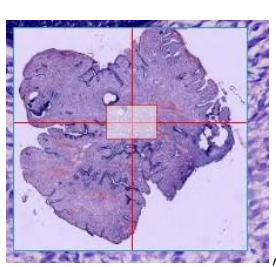

(2) 切片地图:点击以下切片地图

可按照大体位置来浏览切片

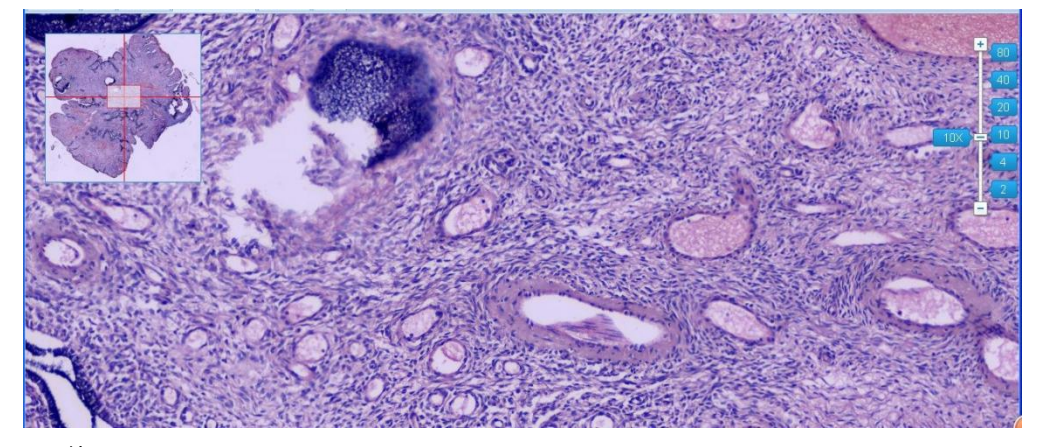

(3) 截图:

选择截图 (在有病灶的地方点下 " 截图 " 按钮, 输入文字描述即可完成截图)

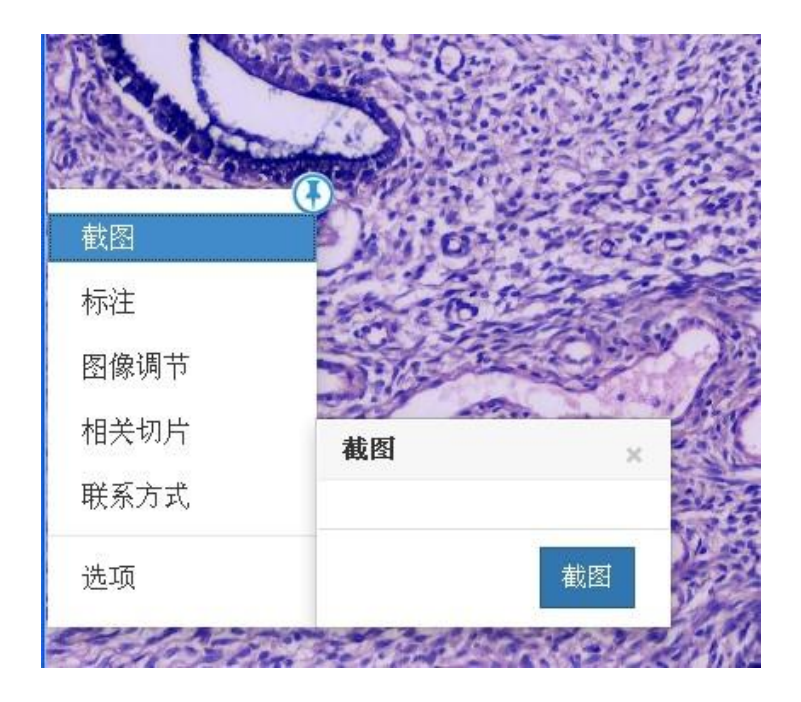

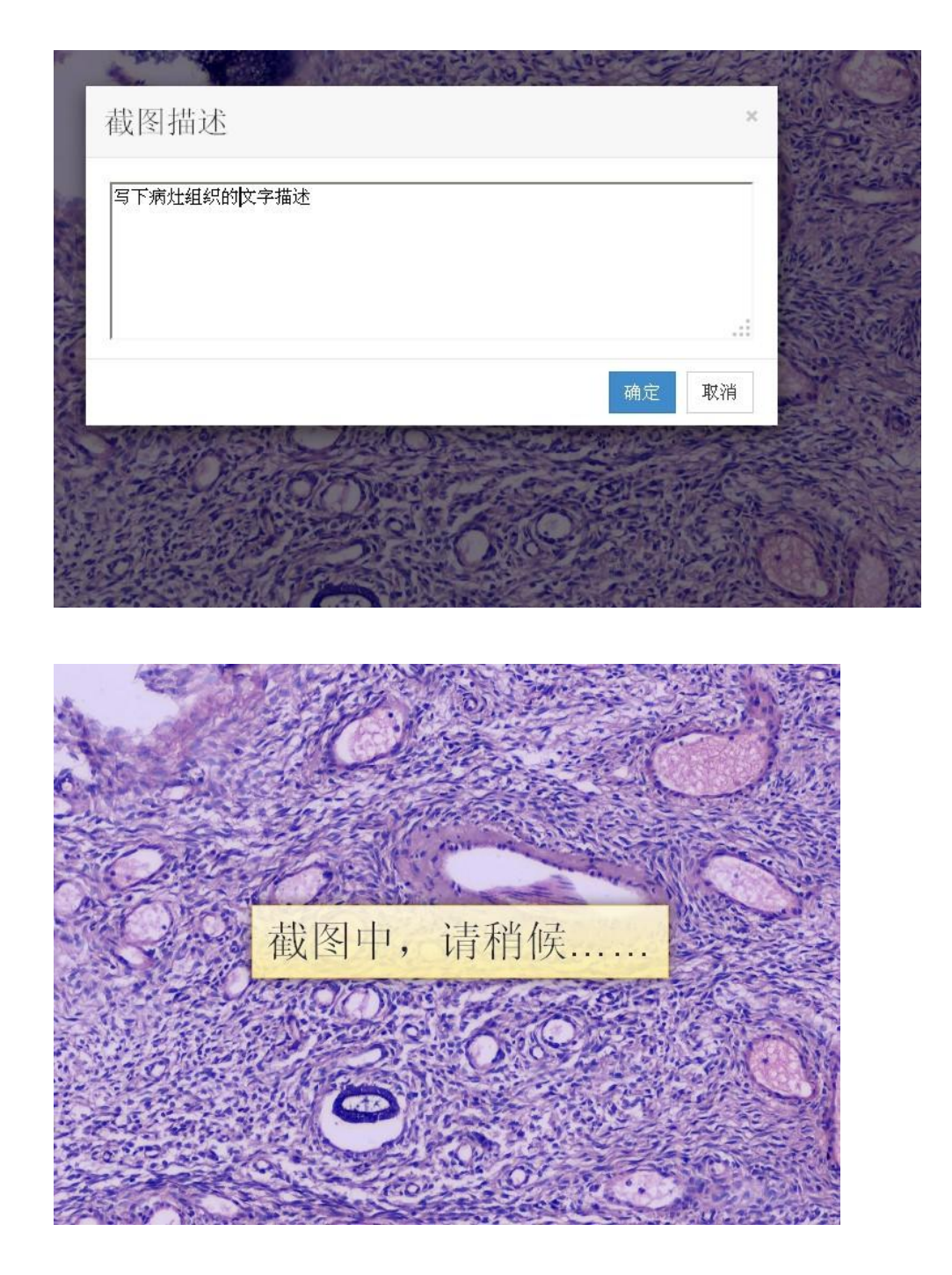

截好的图就保存在截图列表里面并同步到病例图像中如下:

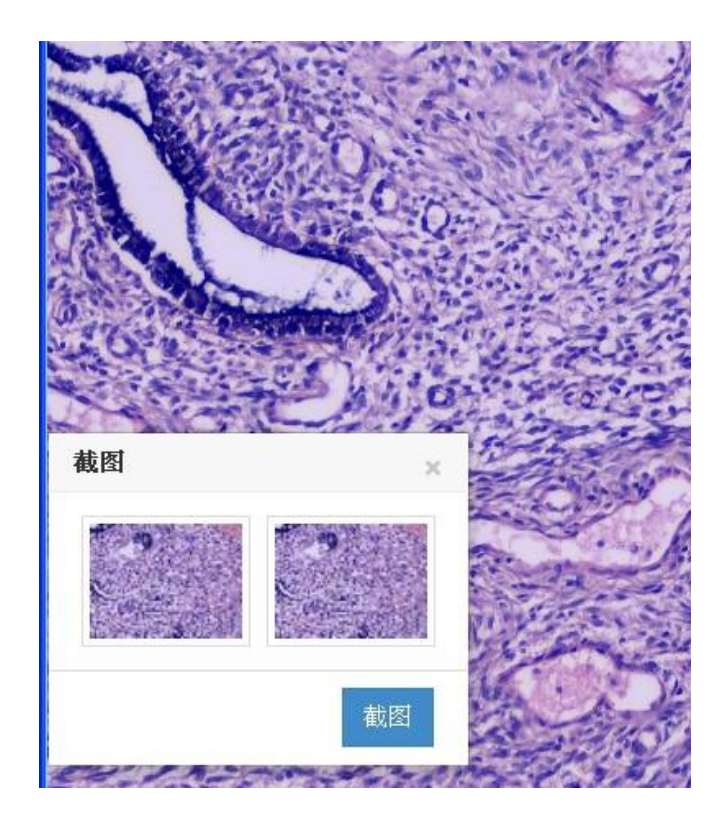

| 要求补充免疫组化                  |                | ~ |
|---------------------------|----------------|---|
| 填写报告                      |                | = |
| 病理图像                      |                |   |
| NE.                       |                |   |
| 胃壁组织粘膜及<br>粘膜下层实性结<br>构肿瘤 | 瘤细胞中淋巴组<br>织丰富 |   |

D、专家可通过选择或自定义输入本张免疫组化切片的诊断意见,同时,该诊断意

见会最终同步到诊断报告中。

(1) 进入病例详情页,点击缩略图,打开切片

| 演示         | 专家                | 家端/全         | 部病例 / 2 | 20221215102                 | 0 >     |          |
|------------|-------------------|--------------|---------|-----------------------------|---------|----------|
| 患者姓<br>申请单 | 名: 売<br>0位: 演     | 〉某某<br>演示医院端 | 性别:病理号  | 女<br><b>::</b> 202212151020 | 年齡: 39岁 |          |
| 临床资        | <b>彩:</b><br>諏10∮ | 多年,再发加       | 剧10余天   |                             |         |          |
| 大体所送检血     | <b>见:</b><br>性心包  | 回积液约200N     | ۱L      |                             |         |          |
| 切片:        |                   |              |         |                             |         | 🗌 在新页面打开 |
|            | #                 | 缩略图          | 切片号     | 染色/抗体                       | 取材部位    | 说明       |
|            | 1                 | 内            | 11      |                             |         |          |
|            | 2                 | 9            | 1901466 |                             |         |          |
|            | 3                 | ななな          | 1901471 |                             |         |          |

(2) 选择"IHC 免疫组化"

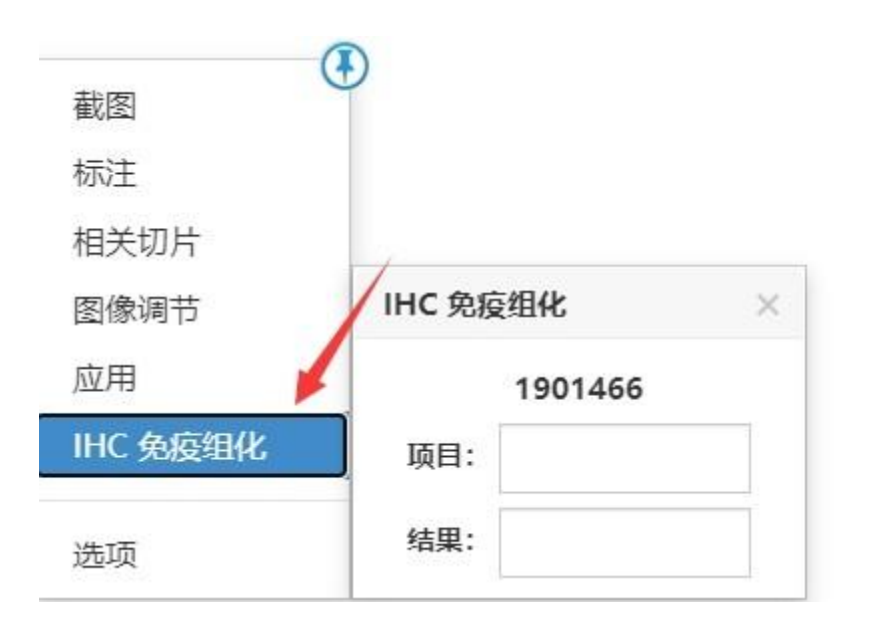

(3) 选择"项目"和"结果", 或者输入结果保存, 待下次使用

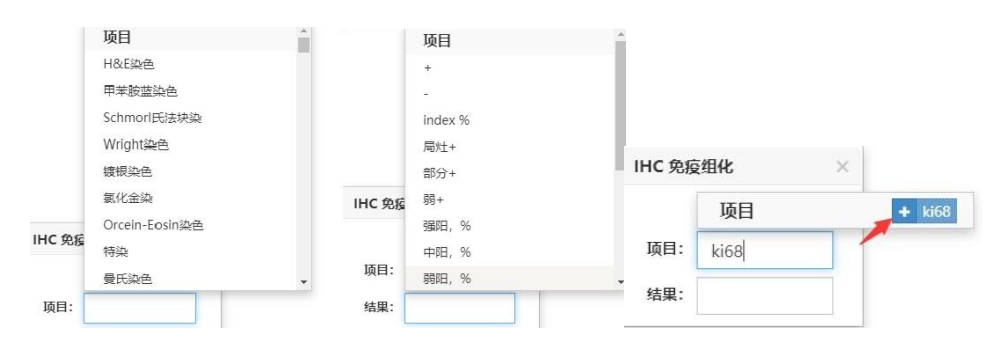

(4) 结果同步到诊断意见栏目

| IHC 兜獲        | 复组化         | × | 病例截图       | 截图           |
|---------------|-------------|---|------------|--------------|
|               | 1901466     |   |            | Elensine and |
| 项目:           | Ki67        |   | 诊断意见       |              |
| 结果:           | 强阳, %       |   | Ki67(强阳,%) |              |
|               |             |   |            |              |
|               |             |   |            |              |
|               |             |   |            |              |
| 诊断意!          | ۵.          |   |            |              |
| 诊断意!<br>Ki67( | 见<br>强阳, %) |   |            |              |
| 诊断意!<br>Ki67( | 见<br>强阳, %) |   |            |              |
| 诊断意!<br>Ki67( | 见<br>强阳, %) |   | 退回病例       | 提交预览         |

- 3. 诊断
  - 1) 病理图像选取,也可点击 😌 添加

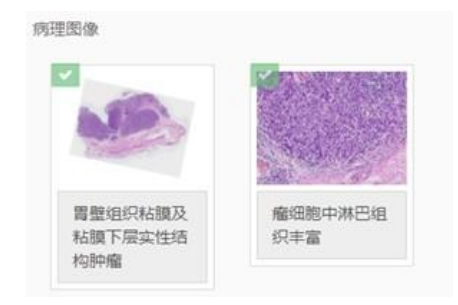

2) 病理图像下面有个诊断意见输入框,输入诊断意见,点击"提交预览",如下图。

| 退回病例 | 提交预览 |
|------|------|

3) 签名选择 (多个签名,可自主选择用那个签名)

| 签名图片 |        |   |
|------|--------|---|
|      | 演击-专家沸 | * |

4) 点击"提交预览"按钮,有时会有"正在预览报告..."加载界面,请稍等,报告预 览框界面

| いた    | 正在预览报告            | É            |               |                        |     |   |    |     |
|-------|-------------------|--------------|---------------|------------------------|-----|---|----|-----|
| ρ 🛊 🖡 | 1 /1              |              | + 自动缩放 ÷      |                        | 55  | ħ | 0  | 5 M |
|       |                   | 远程病          | <b>病理专家</b> 报 | <b>长告</b>              |     |   |    |     |
|       |                   |              |               | 病理号: 2020040100500314- | 4   |   |    |     |
|       | <b>姓名:</b> 刘平     | <b>性别:</b> 女 | 年龄: 30 岁      | 送检日期: 2020年6月30日 11    | :00 |   |    |     |
|       | 送检单位:测试服务站        | 点(Motic技术中心) | 送检医师:         | 科别:                    |     |   |    |     |
|       | 住院号:              | 床号:          | 蜡块数: N/A      | 切片数:1                  |     |   |    |     |
|       | 临床资料(手术所见、<br>胃痛  | 影像学、相关检验     | 等):           |                        |     |   |    |     |
|       | 材料部位:<br>胃窦       |              |               |                        |     |   |    |     |
|       | 大体所见:<br>灰白针头大小碎组 | 织1个          |               |                        |     |   |    |     |
|       | 病理图像:             |              |               |                        | _   |   |    |     |
|       | -                 |              |               |                        |     |   |    |     |
|       |                   |              |               |                        |     |   | 取消 |     |

- 5) 点击"确认",报告完成。
- 6) 修改诊断意见,点击"修改报告"即可

| 诊断意见    |      |
|---------|------|
| 的的顶顶顶顶顶 |      |
|         | 修改报告 |

7) 需要医院提供免疫组化,如图开具就会短信通知医院方。

|      |         | 2         | - |
|------|---------|-----------|---|
| Ki67 | CD34    | 抗体或衰臀名称拼音 |   |
| 在此输) | 、染色切片号: | 等补充说明     | 2 |

8) 医院信息留言交流

| 演小医阮响          | 2020-09-03 14:57:24 |
|----------------|---------------------|
| [常规诊断通知]演      | 資示医院端申请1例会诊。        |
| TEL:400-886-78 | 78;0592-5698394     |
| <b>演示专家端</b>   | 2020-09-03 14:59:03 |
| [已诊断通知]演示      | 天专家端诊断了病理号dddd ,    |
| 请打开远程会诊}       | 系统查收                |
|                |                     |

技术支持单位: 呼和浩特麦克奥迪